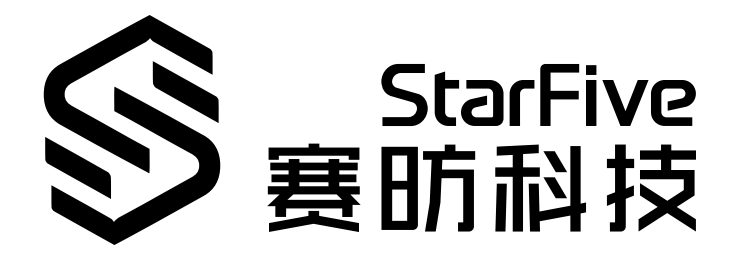

# JH7110 HDMI Developing Guide

VisionFive 2 Version: 1.0 Date: 2022/11/10 Doc ID: JH7110-DGEN-011

## **Legal Statements**

Important legal notice before reading this documentation.

### **PROPRIETARY NOTICE**

Copyright © Shanghai StarFive Technology Co., Ltd., 2022. All rights reserved.

Information in this document is provided "as is," with all faults. Contents may be periodically updated or revised due to product development. Shanghai StarFive Technology Co., Ltd. (hereinafter "StarFive") reserves the right to make changes without further notice to any products herein.

StarFive expressly disclaims all warranties, representations, and conditions of any kind, whether express or implied, including, but not limited to, the implied warranties or conditions of merchantability, fitness for a particular purpose, and non-infringement.

StarFive does not assume any liability arising out of the application or use of any product or circuit, and specifically disclaims any and all liability, including without limitation indirect, incidental, special, exemplary, or consequential damages.

All material appearing in this document is protected by copyright and is the property of StarFive. You may not reproduce the information contained herein, in whole or in part, without the written permission of StarFive.

### **Contact Us**

Address: Room 502, Building 2, No. 61 Shengxia Rd., China (Shanghai) Pilot Free Trade Zone, Shanghai, 201203, China

Website: http://www.starfivetech.com

Email:

- Sales: sales@starfivetech.com
- Support: <a href="mailto:support@starfivetech.com">support@starfivetech.com</a>

## Contents

| List of Tables4                                                                                                    |
|----------------------------------------------------------------------------------------------------|
| List of Figures                                                                                                    |
| Legal Statements ii                                                                                                    |
| Prefacevi                                                                                                    |
| 1. Introduction7                                                                                                    |
| 1.1. Function Introduction                                                                                                    |
| 1.2. Block Diagram                                                                                                    |
| 1.3. Video Output Driver Framework                                                                                                    |
| 1.4. Source Code Structure                                                                                                    |
| 1.5. Device Tree Overview                                                                                                    |
| 1.6. Device Tree Source Code                                                                                                    |
| 2. Configuration                                                                                                    |
| 2.1. Device Tree Configuration                                                                                                    |
|                                                                                                    |
| 2.2. Driver Configuration                                                                                                    |
| 2.2. Driver Configuration                                                                                                    |
| 2.2. Driver Configuration                                                                                                    |
| 2.2. Driver Configuration       12         2.3. Kernel Menu Configuration       12         3. Work Process       15         3.1. Initialization Process       15                                                                                                    |
| 2.2. Driver Configuration                                                                                                    |
| 2.2. Driver Configuration                                                                                                    |
| 2.2. Driver Configuration                                                                                                    |
| 2.2. Driver Configuration       12         2.3. Kernel Menu Configuration       12         3. Work Process       15         3.1. Initialization Process       15         3.2. Plug and Unplug Process       15         4. Debug HDMI       17         4.1. Test Case Configuration       17         4.2. Debug Display       19 |

## List of Tables

| Table 0-1 Revision History               | vi |
|------------------------------------------|----|
| Table 1-1 Display Subsystem Data Mapping | 8  |
| Table 4-1 Debug Display 1                | 19 |
| Table 4-2 Debug Display 2                | 21 |
| Table 4-3 Debug Display 3                | 22 |

## List of Figures

| Figure 1-1 Display Subsystem Block Diagram | 7  |
|--------------------------------------------|----|
| Figure 1-2 Driver Framework                | 8  |
| Figure 1-3 Device Tree Workflow            | 9  |
| Figure 2-1 Device Drivers                  |    |
| Figure 2-2 Graphics Support                |    |
| Figure 2-3 DRM Support                     |    |
| Figure 2-4 HDMI2.0                         | 14 |
| Figure 3-1 Initialization Process          |    |
| Figure 3-2 Plug and Unplug Process         | 16 |
| Figure 4-1 Target Packages                 |    |
| Figure 4-2 Libraries                       | 17 |
| Figure 4-3 Graphics                        |    |
| Figure 4-4 libdrm                          |    |
| Figure 4-5 Install Test Programs           |    |
| Figure 4-6 Debug Display 1                 |    |
| Figure 4-7 Debug Display 2                 | 21 |
| Figure 4-8 Debug Display 3                 | 22 |
| Figure 4-9 Test Example                    | 23 |

## Preface

About this guide and technical support information.

### About this document

This document mainly provides the SDK developers with the programing basics and debugging know-how for the HDMI of the StarFive next generation SoC platform - JH7110.

### Audience

This document mainly serves the HDMI relevant driver developers. If you are developing other modules, place a request to your sales or support consultant for our complete documentation set on JH7110.

### **Revision History**

### Table 0-1 Revision History

| Version | Released | Revision                |
|---------|----------|-------------------------|
| 1.0     |          | First official release. |

### Notes and notices

The following notes and notices might appear in this guide:

• i Tip:

Suggests how to apply the information in a topic or step.

### Note:

Explains a special case or expands on an important point.

### Important:

Points out critical information concerning a topic or step.

### CAUTION:

Indicates that an action or step can cause loss of data, security problems, or performance issues.

### Warning:

Indicates that an action or step can result in physical harm or cause damage to hardware.

## 1. Introduction

The display subsystem, named as dom\_vout\_top in the JH7110 system, includes front-end video data capture, display controller and display interface, such as RGB IF, HDMI and MIPI.

In the display subsystem, *High Definition Multimedia Interface (HDMI)* is used to transmit high quality video and audio data, with the transmission speed up to 5 Gbps. Before HDMI data transmission, no analog/digital data transformation is required, its simplicity ensures the highest quality signal transmission especially for high definition movies and musics.

See <u>Block Diagram (on page 7)</u> for more information.

### **1.1. Function Introduction**

The JH7110 SoC Platform supports the following features and specifications on the HDMI2.0 interface.

- Support 4K, 1080p, 720p, 480p and other common resolutions.
- Support YUV444, YUV420, RGB444 and other common formats.
- Support 8-bit color width.
- Support BIST mode.
- Standard I2C communication.

### 1.2. Block Diagram

The block diagram of the display subsystem is displayed in following diagram.

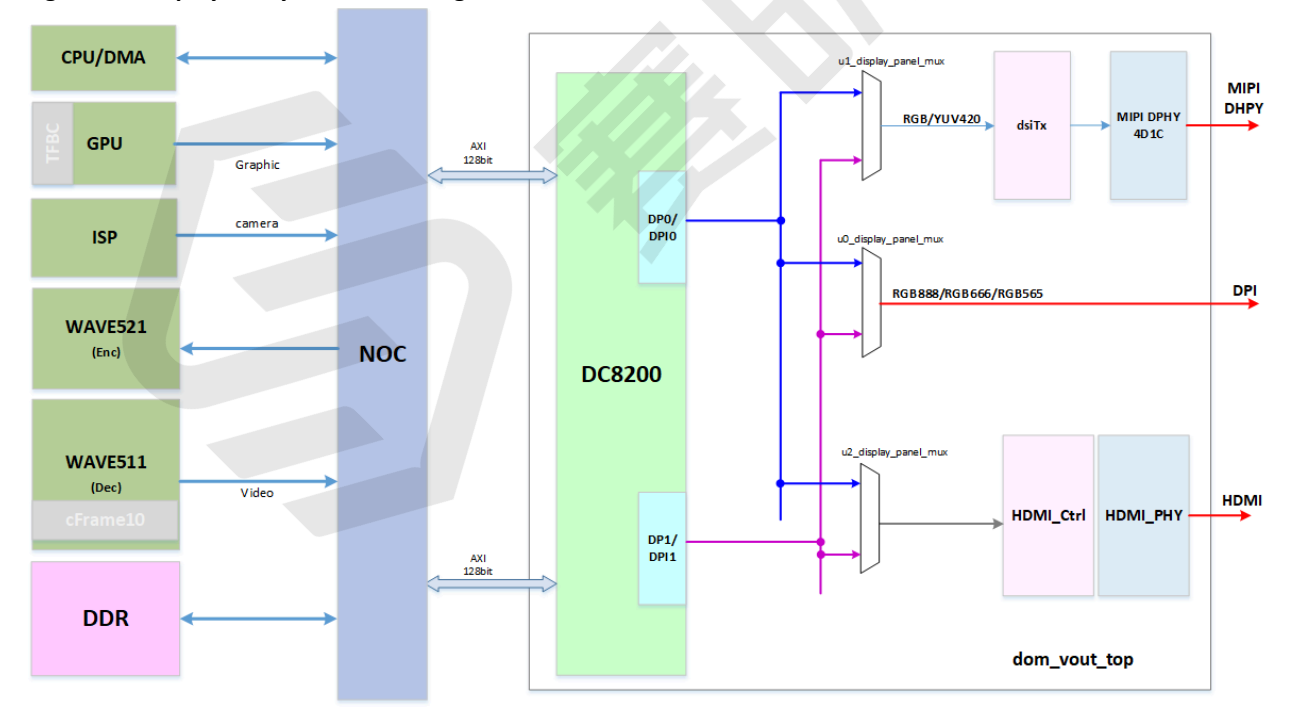

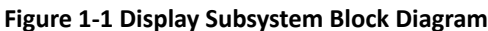

### **Data Mapping**

The DSI transmitter's pixel data could be from panel 0 or panel 1 interface of DC8200, and could be selected from DP or DPI interface. The RGB PAD and HDMI have similar mechanism.

| Destination                | Supported Data Mapping                                                                                                    | Comment                                |
|----------------------------|----------------------------------------------------------------------------------------------------|----------------------------------------|
| DPI to PAD                 | <ul> <li>DP0/DP1 or DPI0/1 is used, default DPI is used.</li> <li>RGB24, RGB666 (CFG1), RGB565 (CFG1) when DPI is used.</li> </ul>                  | For flexibility                        |
| DSI Tx Data from<br>DC8200 | <ul> <li>Both DPI and DP are supported.</li> <li>YUV420 8-bit only (CFG3).</li> <li>YUV422 8-bit only (CFG1).</li> </ul>                            | Default DPI                            |
| HDMI Data from<br>DC8200   | <ul> <li>Both DP0 and DP1 are used for RGB and YUV.</li> <li>YUV444 and YUV422 8-bit/10-bit (CFG1).</li> <li>YUV420 8-bit/10-bit (CFG3).</li> </ul> | DP by default, and DPI for back-<br>up |

### Table 1-1 Display Subsystem Data Mapping

### **1.3. Video Output Driver Framework**

The following figure shows the framework of the video output driver and the display controller.

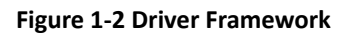

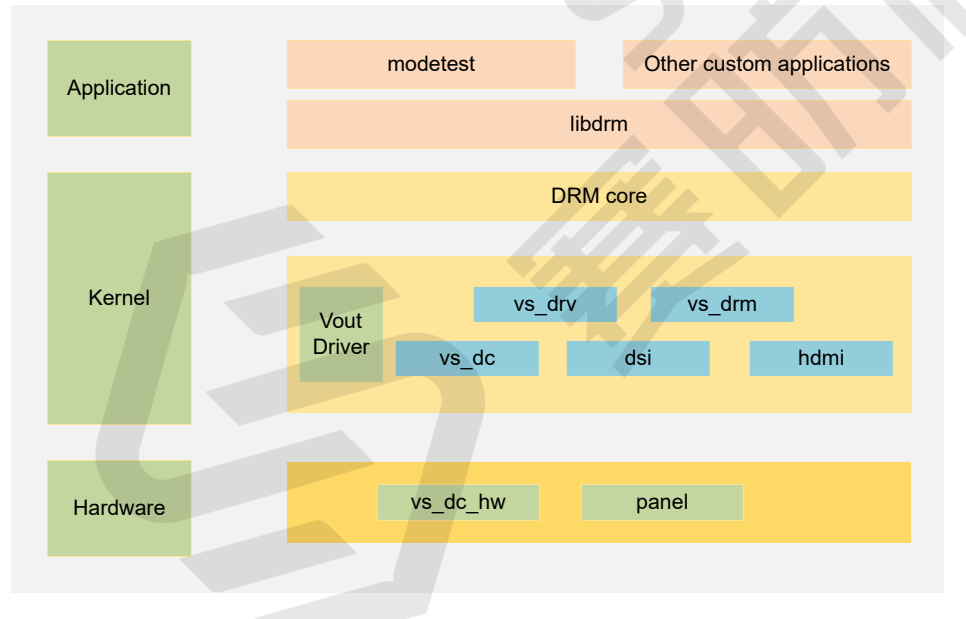

The video output driver framework has the following 3 layers.

- Application layer consists of application code and test code and communicate with kernel layer through libdrm.
- Kernel layer consists of DRM core and Vout driver. DRM core receives commands from libdrm and transfer to Vout driver.
- Hardware layer is connected with Vout driver, and it operates the hardware directly.

### **1.4. Source Code Structure**

The following code block shows the source code structure of the HDMI driver.

```
linux-5.15.0
L-- drivers
L-- | --gpu
| -- | -- | -- drm
| -- | -- | -- | -- verisilicon
| -- | -- | -- | -- inno_hdmi.c
| -- | -- | -- | -- inno_hdmi.h
```

### **1.5. Device Tree Overview**

Since Linux 3.x, device tree is introduced as a data structure and language to describe hardware configuration. It is a systemreadable description of hardware settings so that the operating system doesn't have to hard code details of the machine.

A device tree is primarily represented in the following forms.

- Device Tree Compiler (DTC): The tool used to compile device tree into system-readable binaries.
- Device Tree Source (DTS): The human-readable device tree description file. You can locate the target parameters and modify hardware configuration in this file.
- *Device Tree Source Information (DTSI)*: The human-readable header file which you can include in device tree description. You can locate the target parameters and modify hardware configuration in this file.
- Device Tree Blob (DTB): The system-readable device tree binary blob files which is burned in system for execution.

The following diagram shows the relationship (workflow) of the above forms.

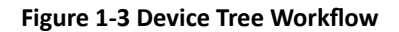

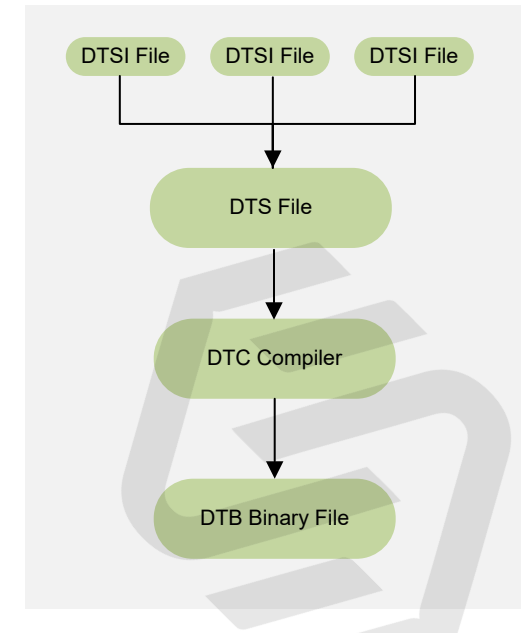

### 1.6. Device Tree Source Code

### **Overview Structure**

The device tree source code of JH7110 is listed as follows:

#### | 1 - Introduction

| 1 | 1  |     |                                      |
|---|----|-----|--------------------------------------|
| 1 | 1  |     | sf_pwmdac.dtsi                       |
| 1 | 1  |     |                                      |
| i | i. | i i | sf_tdm.dtsi                          |
| i | i. | i i | └ sf_wm8960.dtsi                     |
| i | i. | i i | - evb-overlay                        |
| i | i. | i i | jh7110-evb-overlay-can.dts           |
| 1 | 1  |     |                                      |
| 1 | 1  |     |                                      |
| 1 | 1  |     |                                      |
| 1 | 1  |     |                                      |
| 1 |    |     |                                      |
| L |    |     | L Makefile                           |
| L |    |     | ├─ jh7110-clk.dtsi                   |
| 1 |    |     | ⊣ jh7110-common.dtsi                 |
| 1 |    |     | ⊣ jh7110.dtsi                        |
| 1 |    |     | └── jh7110-evb-can-pdm-pwmdac.dts    |
| 1 |    |     | ├ jh7110-evb.dts                     |
| 1 |    |     | ⊣ jh7110-evb.dtsi                    |
| 1 |    |     | ⊣ jh7110-evb-dvp-rgb2hdmi.dts        |
| 1 |    |     | └── jh7110-evb-pcie-i2s-sd.dts       |
| 1 |    |     | ⊣ jh7110-evb-pinctrl.dtsi            |
| 1 |    |     | └── jh7110-evb-spi-uart2.dts         |
| 1 |    |     | └── jh7110-evb-uart1-rgb2hdmi.dts    |
| 1 |    |     | └── jh7110-evb-uart4-emmc-spdif.dts  |
| 1 |    |     | └── jh7110-evb-uart5-pwm-i2c-tdm.dts |
| 1 |    |     | ⊣ jh7110-fpga.dts                    |
| 1 |    |     | ├─ jh7110-visionfive-v2.dts          |
| 1 |    |     | ├─ Makefile                          |
| 1 |    |     | └─ vf2-overlay                       |
| 1 |    |     | ├─ Makefile                          |
| 1 |    |     | └─ vf2-overlay-uart3-i2c.dts         |

#### SoC Platform

The device tree source code of the JH7110 SoC platform is in the following path:

freelight-u-sdk/linux/arch/riscv/boot/dts/starfive/jh7110.dtsi

### VisionFive 2

The device tree source code of the VisionFive 2 Single Board Computer (SBC) is in the following path:

- freelight-u-sdk/linux/arch/riscv/boot/dts/starfive/jh7110-visionfive-v2.dts
- -- freelight-u-sdk/linux/arch/riscv/boot/dts/starfive/jh7110-common.dtsi
- -- freelight-u-sdk/linux/arch/riscv/boot/dts/starfive/jh7110.dtsi

## 2. Configuration

### 2.1. Device Tree Configuration

A DTS/DTSI file is used to store all the device tree configuration.

The device tree of HDMI is stored in the following path:

linux-5.10/arch/riscv/boot/dts/starfive/

The following code block shows the DTS file structure for HDMI.

linux-5.15.0
L-. arch
L-- | -- riscv
| -- | -- | -- boot
| -- | -- | -- dts
| -- | -- | -- | -- dts
| -- | -- | -- | -- starfive
| -- | -- | -- | -- | -- jh7110-common.dtsi
| -- | -- | -- | -- | -- jh7110.dtsi

The following is an example of the HDMI configuration in the file jh7110.dts.

The following list provides explanations for the parameters included in the above code block.

- compatible: Compatibility information, used to associate the driver and its target device.
- reg: Register base address "0x29590000" and range "0x4000".
- · interrupts: Hardware interrupt ID.
- status: The work status of the HDMI module. To enable the module, set this bit as "okay" or to disable the module, set this bit as "disabled".
- clocks: The clocks used by the HDMI module.
- · clock-names: The names of the above clocks.
- resets: The reset signals used by the HDMI module.
- reset-names: The names of the above reset signals.

The following is an example of the HDMI configuration in the file jh7110-common.dtsi.

```
&hdmi {
  status = "okay";
  pinctrl-names = "default";
  pinctrl-0 = <&inno_hdmi_pins>;
  hdmi_in: port {
   #address-cells = <1>;
   #size-cells = <0>;
   hdmi_in_lcdc: endpoint@0 {
   reg = <0>;
  }
}
```

#### | 2 - Configuration

```
remote-endpoint = <&dc_out_dpil>;
};
};
};
```

In the above code block, the parameters of **pinctrl-names** and **pinctrl-0** are used to configure the HDMI IOMUX pin configuration settings.

### 2.2. Driver Configuration

The following code block shows the driver configuration.

```
CONFIG_DRM_VERISILICON=y
CONFIG_STARFIVE_INNO_HDMI=y
```

### 2.3. Kernel Menu Configuration

Follow the steps below to enable the kernel configuration for HDMI.

1. Under the root directory of freelight-u-sdk, type the following command to enter the kernel menu configuration GUI.

make linux-menuconfig

2. Enter the Device Drivers menu.

#### Figure 2-1 Device Drivers

| rite bolt view search ierminal reup<br>Confige - Lioux/risex 5.15.0 Kessel Configuration                                                                                                    |
|----------------------------------------------------------------------------------------------------|
|                                                                                                    |
| Linux/riscv 5.15.6 Kernel_Configuration<br>Arrow keys navigate the menu. <enter> selects submenus&gt; (or enpty submenus&gt;). Highlighted letters are hotkeys. Pressing <y> includes,<br/><n> excludes, <n> modularizes features. Press <esc><esc> to exit, <? > for Help,  for Search. Legend: [*] built-in [] excluded <m> module<br/>&lt; &gt; module capable</m></esc></esc></n></n></y></enter>                                                                                                    |
| <pre>Ceneral setup&gt; [*] MMU-based Paged Memory Management Support SoC selection&gt; CPU errata selection&gt; Platforn type&gt; Nernel features&gt; Dot options&gt; Ceneral architecture-dependent options&gt; [*] Inable to abable module support&gt; [*] Inable the block layer&gt; I So Schedulers&gt; I So Schedulers&gt; I So Schedulers&gt; I Networking support&gt; Povice Drivers&gt; Cele Drivers&gt; Ceneral File formats&gt; Ceneral architectures&gt; I So Schedulers&gt; I So Schedulers&gt; I</pre> |
| <pre><selects <="" exit=""> &lt; Help &gt; &lt; Save &gt; &lt; Load &gt;</selects></pre>                                                                                                    |
|                                                                                                    |
|                                                                                                    |

3. Enter the Graphics support menu.

#### Figure 2-2 Graphics Support

| .Config - Linux/riscv 5.15.0 Kernel Configuration > Device Drivers                                                                                                    |
|----------------------------------------------------------------------------------------------------|
| Device Drivers<br>Arrow keys navigate the menu. <enter> selects submenus&gt; (or empty submenus). Highlighted letters are hotkeys. Pressing <y> includes, <n><br/>excludes, <m> modularizes features. Press <esc> to exit, <? > for Help,  for Search. Legend: [*] built-in [] excluded <m> module &lt;&gt; module<br/>capable</m></esc></m></n></y></enter> |
| <pre>capable</pre>                                                                                                    |
| <pre>style="font-size: smaller;"&gt;</pre>                                                                                                    |
|                                                                                                    |
|                                                                                                    |

4. In the Graphics support menu, select the DRM Support option to enable video output.

#### Figure 2-3 DRM Support

| .config - Linux/riscy 5.15.0 Kernel Configuration                                                                                                    |
|----------------------------------------------------------------------------------------------------|
| > Device Drivers > Graphics support                                                                                                    |
| Arrow keys navigate the menu. «Enter> selects submenus> (or empty submenus>). Highlighted letters are hotkeys. Pressing <y> includes, <n> excludes, <n> modularizes features. Press <esc><esc><esc><esc><esc><esc><esc><esc></esc></esc></esc></esc></esc></esc></esc></esc></n></n></y>                                                                                                    |
| <pre>[*] GGA Arbitration<br/>[9] Maxtem mudders of Open<br/>** We that mudders of Open<br/>** We that mudders of Open<br/>** We that we that the open of the open of t</pre> |
|                                                                                                    |
|                                                                                                    |

5. In the Graphics support menu, select the HDMI2.0 option.

### Figure 2-4 HDMI2.0

| .config - Linux/riscv                 | 5.15.0 Kernel Configuration                                                                                                    |
|---------------------------------------|----------------------------------------------------------------------------------------------------|
| Arrow keys navigat<br>features. Press | Graphics support<br>ite the menu. <enter> selects submenus&gt; (or empty submenus). Highlighted letters are hotkeys. Pressing <y> includes, <n> excludes, <m> modularizes<br/><sco-<esc> to exit, <? > for Help, &gt; for Search. Legend: [*] built-in [] excluded <m> module &lt;&gt; module capable</m></sco-<esc></m></n></y></enter>                                                                                                    |
|                                       | <pre>[*] IGA Arbitration [15] Miximum number of GPUs -* itrect Rendering Manager (XFree86 4.1.0 and higher DRI support)&gt; Imm devices -* ifree Rendering Manager (XFree86 4.1.0 and higher DRI support)&gt;&gt;</pre>                                                                                                    |
|                                       | <pre><pre></pre><pre></pre></pre> |
|                                       | [ ] Bootup Logo<br>Conclusion<br>Conclusion                                                                                                    |

6. Save your change before you exit the kernel configuration dialog.

## **3. Work Process**

### **3.1.** Initialization Process

The following diagram shows the HDMI initialization process for JH7110.

### Figure 3-1 Initialization Process

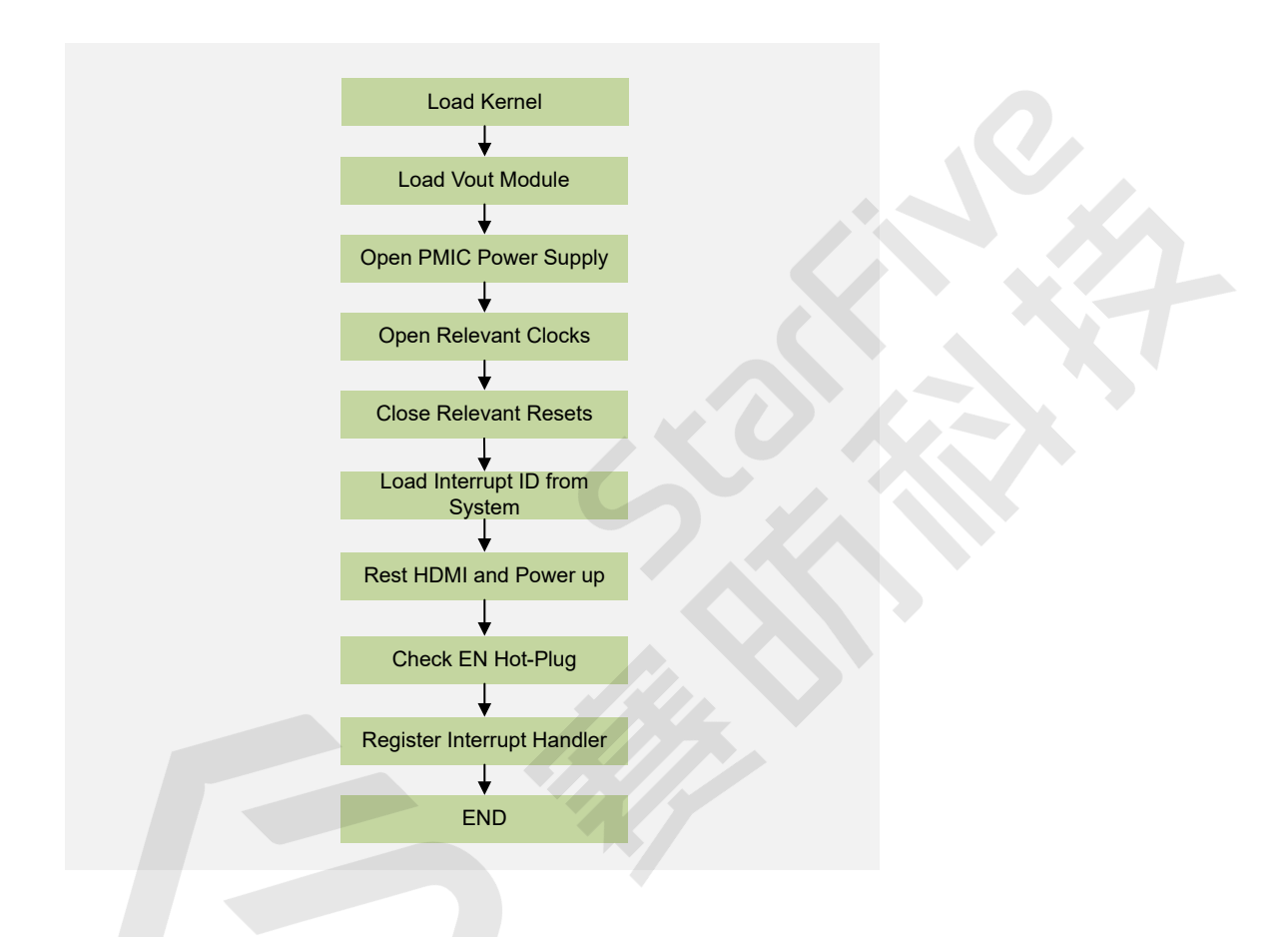

## 3.2. Plug and Unplug Process

The following diagram shows the HDMI plug and unplug procedure.

### Figure 3-2 Plug and Unplug Process

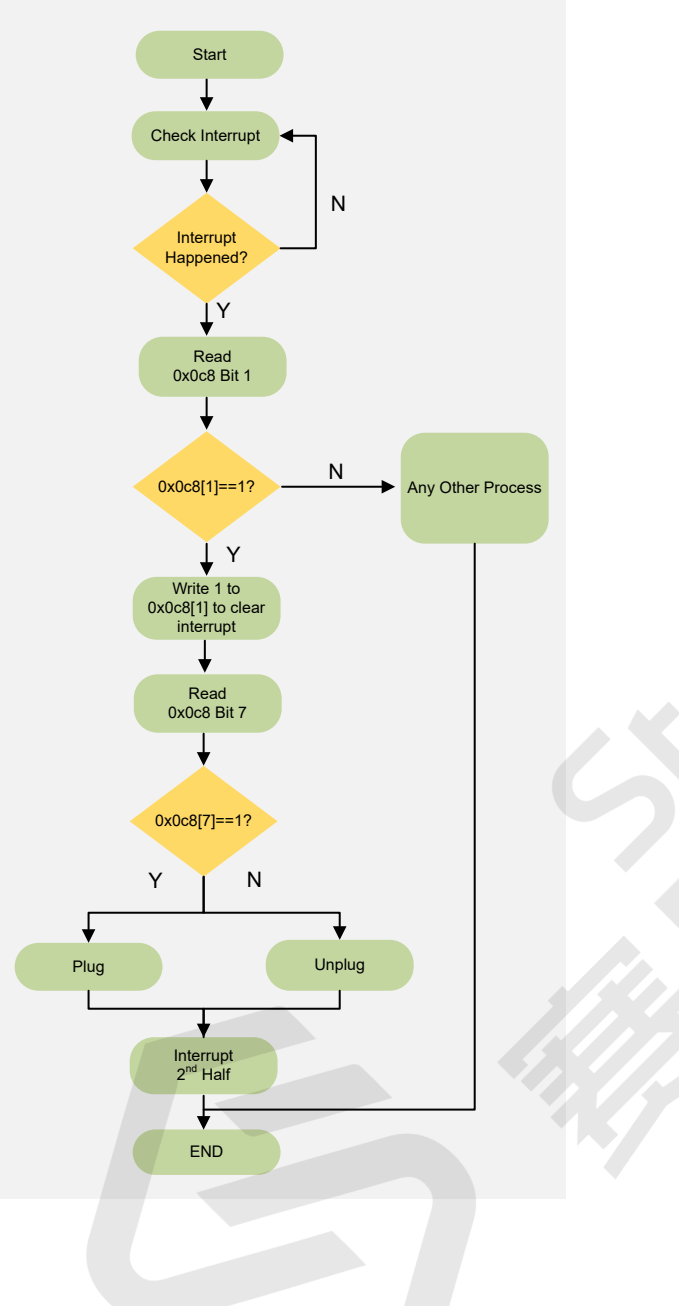

## 4. Debug HDMI

### 4.1. Test Case Configuration

Follow the steps below to enable the kernel configuration for HDMI.

1. Under the root directory of freelight-u-sdk, type the following command to enter the kernel menu configuration GUI.

make linux-menuconfig

2. Enter the Target packages menu.

#### Figure 4-1 Target Packages

| na | me/snengyang.cnen/202205_1/Treelignt-u-sdk/work/buildroot_initramis/.contig - Buildroot_JH/110_510_50K_v2.0.2 Contiguration                                                                                                    |
|----|----------------------------------------------------------------------------------------------------|
|    | Buildreet 301710_510_50K_V2.0.2 Configuration<br>Arrow keys navigate the menu. <enter> selects submenus&gt; (or empty submenus&gt;). Highlighted letters are hotkeys. Pressing <y> selects a feature, while <n><br/>excludes a feature. Press <esc><esc> to exit, <? > for Help,  for Search. Legend: [*] feature is selected [] feature is excluded</esc></esc></n></y></enter> |
|    | Target options><br>Huild options><br>iostication><br>iorget configuration><br>iorget configuration><br>iorget configuration><br>Host dates><br>Legacy config options>                                                                                                    |

3. Enter the Libraries menu.

#### **Figure 4-2 Libraries**

| Arrow keys navigate the menu. <enter> selects submenus&gt; (or empty submenus&gt;). Highlighted letters are hotkeys. Pressing <y> selects a feature, while <n> excludes a feature. Press <esc><esc> to exit, &lt;&gt;&gt; for Help,  for Search. Legend: [*] feature is selected [] feature is excluded</esc></esc></n></y></enter>                                                                                                    |
|----------------------------------------------------------------------------------------------------|
| <pre>-*- TusyBox (package/busymot/config)/DusyBox configuration file to use? () how packages that are also provided by busybox ) the vackages that are also provided by busybox ) individual binaries 1 install the watchdog daemon startup script uduit and video applications&gt; Debugging, profiling and benchmark&gt; Debugging, profiling and benchmark&gt; Debugging, profiling and benchmark&gt; Telesystem and flash utilities&gt; Cames&gt; (ames&gt; (ames&gt;) N toorking applications (graphic/text)&gt; N is cellaneous&gt; N is cellaneous&gt; N is cellaneous&gt; N is cellaneous&gt; Debuges and scripting&gt; N is cellaneous&gt; Debuges and scripting&gt; N is cellaneous&gt; N is cellaneous&gt; N is cellaneous&gt; Debuges and scripting&gt; N is cellaneous&gt; Debuges and scripting&gt; Debuges and scripting&gt; N is cellaneous&gt; N is cellaneous&gt; N is cellaneous&gt; N is cellaneous&gt; Debuges and scripting&gt; N is cellaneous&gt; N is cellaneous&gt; N is cellaneous&gt; N is cellaneous&gt; N is cellaneous&gt; Debuges and scripting&gt; N is cellaneous&gt; N is cellaneous&gt; N</pre> |

4. Enter the Graphics menu.

#### **Figure 4-3 Graphics**

|   | me/shengyang.chen/202206_1/freelight-u-sdk/work/buildroot_initramfs/.config - Buildroot JH7110_510_5DK_v2.0.2 Configuration                                                                                                    |
|---|----------------------------------------------------------------------------------------------------|
| - | arget packages > Libraries                                                                                                    |
|   | Arrow keys navigate the menu. <enter> selects submenus&gt; (or empty submenus). Highlighted letters are hotkeys. Pressing +Y&gt; selects a feature, while <n> excludes a feature. Press <esc><ts c=""> to exit, <? > for Help,  for Search. Legend: [*] feature is selected [] feature is excluded</ts></esc></n></enter> |
|   | Audio/Sound><br>Compression and decompression><br>Crypto><br>Database><br>Filesystem>                                                                                                    |
|   | Graphics><br>Hardware handling><br>Javascript>                                                                                                    |
|   | 3:SUN/XML><br>Logging><br>M.[timedia><br>Nituorking>                                                                                                    |
|   | Security><br>Text and terminal handling>                                                                                                    |
|   |                                                                                                    |

5. Enter the **libdrm** menu.

#### Figure 4-4 libdrm

| <pre>creatives project the sent</pre>                                                                                                    | /nome/sneng/ang.cnen/20220b_j/freetignt-u-sok/work/bulldroot_initramts/.contig - Bulldroot_JH/110_510_5UK_V2.0.2 Contiguration                                                                                                    |
|----------------------------------------------------------------------------------------------------|----------------------------------------------------------------------------------------------------|
| <pre>[] **imp  ** at-spi2-atk depends on X.org ***  ** at-spi2-ore depends on X.org ***  ** the spi2-ore depends on X.org ***  ** the support  ** at a support  ** at a support</pre> | Arrow keys navigate the menu. «Enter> selects submenus> (or empty submenus). Highlighted letters are hotkeys. Pressing <y> selects a feature, while <n> excludes a feature. Press <esc><esc> to exit, <? > for Help,  for Search. Legend: [*] feature is selected [] feature is excluded</esc></esc></n></y> |
| [] libft3<br>[] libftadiaart<br>[] libftag                                                                                                    | <pre>trevuleus maximum differs salect submous&gt; (or empty submous international Highlighted latters are botkeys. Pressing -/&gt; solect a feature, while de-<br/>trevuleus a feature. Press disc-disc- to exit, <br/> <br/> for help, <br/> for Search. Legend: [1] feature is excluded</pre>              |
| -*- Uppng                                                                                                    | L bugs s<br>bugs s<br>tibmed taart<br>L tibme<br>- * tibprg                                                                                                    |

6. Select the Install test programs option, or you may select ALL options under this menu.

### **Figure 4-5 Install Test Programs**

| Arrow keys navigate the menu. «Enter> selects s<br>excludes a feature. Press «Esc» (Esc» to exit, « | \\\\u00ed \\u00ed \\u |
|----------------------------------------------------------------------------------------------------|----------------------------------------------------------------------------------------------------|
|                                                                                                    | libdrm<br>[] radeon<br>[] andgpu<br>[] antaviveau<br>[] antaviv (experimental)<br>[] install test programs                                                                                                    |
|                                                                                                    |                                                                                                    |

Result: After you have completed all the above configuration, you can use the modetest tool in kernel for testing.

7. Save your change before you exit the kernel configuration dialog.

### 4.2. Debug Display

Follow the steps below to debug the display functions for your JH7110.

1. Follow the steps in Test Case Configuration (on page 17) to configure the test environment.

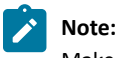

Make sure you have configured libdrm and modetest before compiling and burning an image.

2. After you have completed the kernel start-up, use the following command to verify the display functions and connection status.

modetest -M starfive

The following legends and tables display an example output and descriptions.

• Debug output 1:

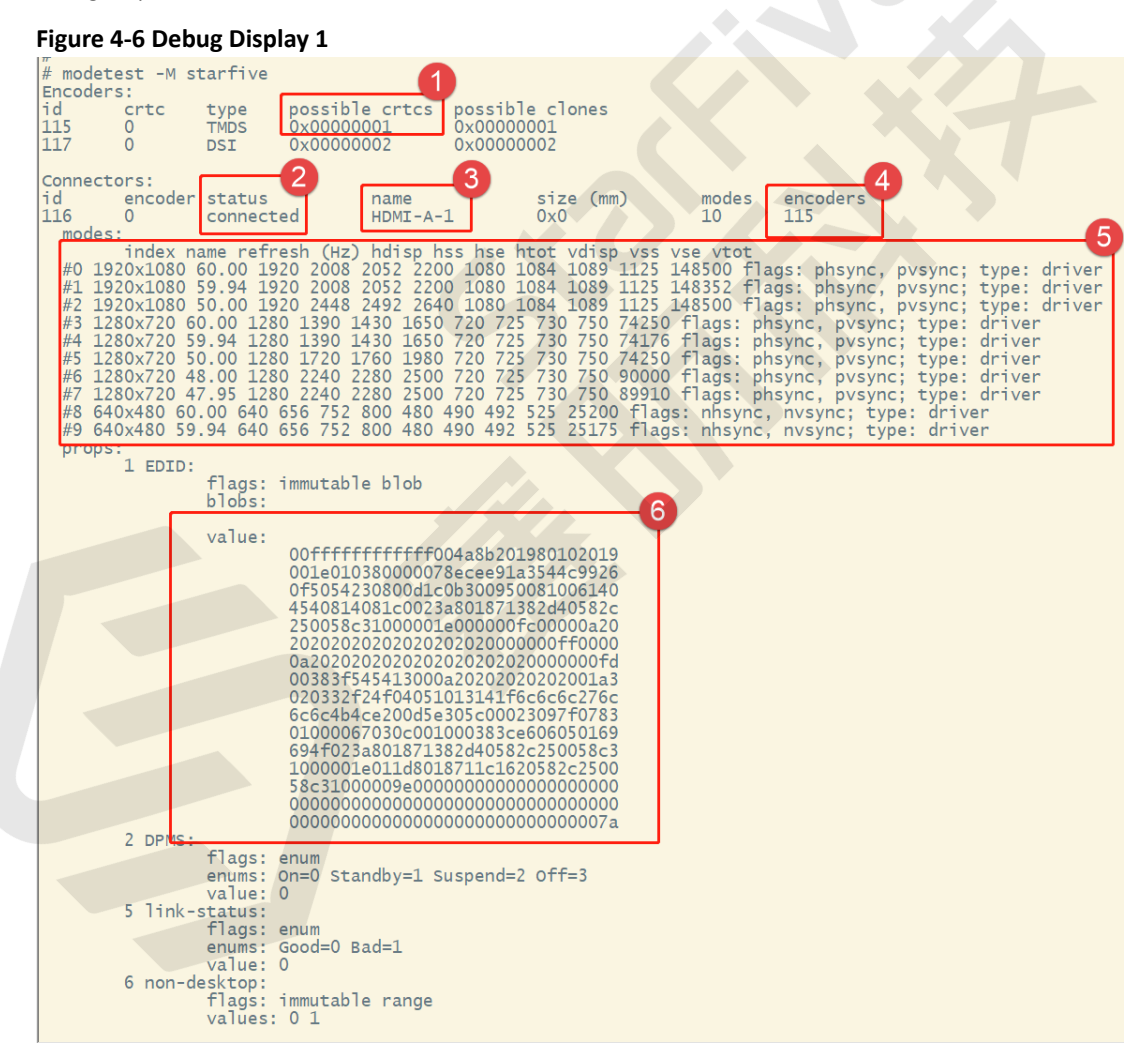

#### Table 4-1 Debug Display 1

| Legend | Label          | Description                                          |
|--------|----------------|------------------------------------------------------|
| 1      | possible crtcs | Available Cathode Ray Tube Controller (CRTC) devices |
| 2      | status         | Whether the display connector is connected or not    |
| 3      | name           | The name (type) of the display connector             |

### | 4 - Debug HDMI

| Legend | Label    | Description                                                   |
|--------|----------|---------------------------------------------------------------|
| 4      | encoders | The connected encoders                                        |
| 5      | modes    | The supported display modes                                   |
| 6      | value    | The Extended Display Identification Data (EDID) of the screen |

• Debug output 2:

Figure 4-7 Debug Display 2 CRTCs : fb id pos size (0,0) (0x0)0 nan 0 0 0 0 0 0 0 0 0 flags: ; type: #() props: 24 VRR\_ENABLED: flags: range values: 0 1 value: 0 28 GAMMA LUT: flags: blob blops: value: 29 GAMMA\_LUT\_SIZE: flags: immutable range values: 0 4294967295 value: 300 32 BG\_COLOR: flags: range values: 0 4294967295 value: 0 33 SYNC\_ENABLED: flags: range values: 0 1 value: 0 34 DITHER\_ENABLED: flags: range values: 0 1 value: 0 (0, 0)(0x0) 0 nan 0 0 0 0 0 0 0 0 0 0 flags: ; type: props: 24 VRR\_ENABLED: flags: range values: 0 1 value: 0 28 GAMMA\_LUT: flags: blob blobs: value: 29 GAMMA\_LUT\_SIZE: flags: immutable range values: 0 4294967295 value: 300 36 BG\_COLOR: flags: range values: 0 4294967295 value: 0 37 SYNC\_ENABLED: flags: range values: 0 1 value: 0 38 DITHER\_ENABLED: flags: range values: 0 1 value: 0

### Planes:

### Table 4-2 Debug Display 2

| Legend | Label | Description                                                                                                    |
|--------|-------|----------------------------------------------------------------------------------------------------|
| 1      | id    | The CRTC 0x00000001 mentioned in row $(1)$ of table Table 4-1<br>: Debug Display 1 (on page 19), which means the CRTC is<br>available for use. |

| Legend | Label | Description                                                                                                    |
|--------|-------|----------------------------------------------------------------------------------------------------|
| 2      | id    | The CRTC 0x00000002 mentioned in row $(1)$ of table Table 4-1<br>: Debug Display 1 (on page 19), which means the CRTC is<br>available for use. |

Note:

If the displayed CRTC is 0x00000003, both of the CRTCs are available for use.

### • Debug output 3:

### Figure 4-8 Debug Display 3

| Planes:<br>id crtc  | fb CRTC x,y x,y gamma size possible crtcs 1                                                                                           |
|---------------------|----------------------------------------------------------------------------------------------------|
| 39 0<br>formats: XR | 0 0,0 0,0 0,0 0 0 0 0 0 0 0 0 0 0 0 0 0                                                                                               |
| props:              | E TOTZ NVIZ NVZT NVTO NVOT POTO                                                                                                    |
| 8 type<br>30 IN     | e:<br>flags: inmutable enum<br>enums: Overlay=O Primary=1 Cursor=2<br>value: 1<br>_FORMATS:<br>flags: inmutable blob<br>blobs:        |
|                     | value:<br>000000000000000000000000000000000000                                                                                        |
| 41 DE0              | GAMMA_MODE:<br>flags: enum                                                                                                    |
|                     | enums: disabled=0 preset degamma for BT709=1 preset degamma for BT2020=2<br>value: 0                                                  |
| 42 rot              | tation:<br>flags: bitmask<br>values: rotate-0=0x1 rotate-90=0x2 rotate-180=0x4 rotate-270=0x8 reflect-x=0x10 reflect-y=0x20<br>value: |
| 43 pi;              | xel blend mode:<br>flags: enum                                                                                                    |
| 44.21               | enums: None=2 Pre-muitipined=0 Coverage=1<br>value: 0<br>oba:                                                                         |
| 44 41               | flags: range<br>values: 0 65535                                                                                                    |
| 45 COL              | value: 65535<br>.oR_ENCODING:                                                                                                    |
|                     | flags: enum<br>enums: ITU-R BT.709 YCbCr=1 ITU-R BT.2020 YCbCr=2<br>value: 0                                                          |

Table 4-3 Debug Display 3

| Legend | Description                      |
|--------|----------------------------------|
| 1      | The CRTC and its connected plane |

### 4.3. Test Example

#### For HDMI Output

The following command shows an example for testing the HDMI output.

modetest -M starfive -D 0 -a -s 116@31:1920x1080 -P 39@31:1920x1080@RG16 -Ftiles

The following list provides explanations for the parameters in the above example command.

- 116@31:1920x1080 <Connector ID>@<CRTC ID>: <Resolution>
- 39@31:1920x1080@RG16 <Plane ID>@<CRTC ID>: <Resolution>@<Format>

### **Output Result**

The following photo shows the output generated from the above example command.

### Figure 4-9 Test Example

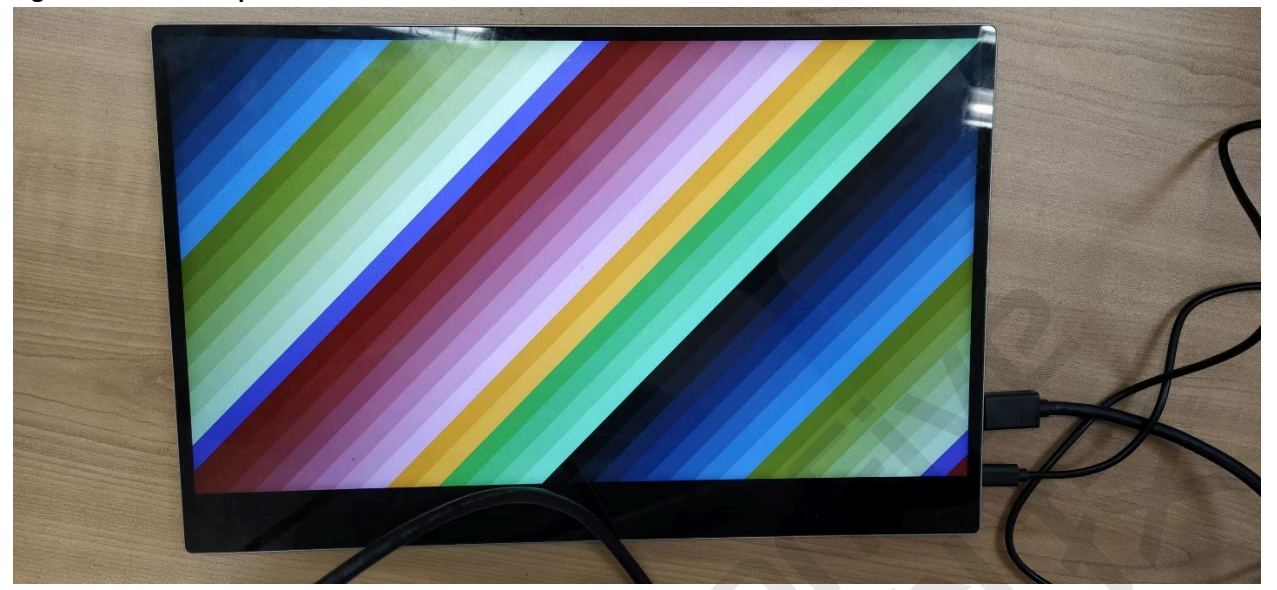